Ricoh 5<sup>th</sup> Color Station Pro C7100X / C7110X / C7100SX / C7110SX

## Creating the 5<sup>th</sup> Color – White, to create a Metallic Effect

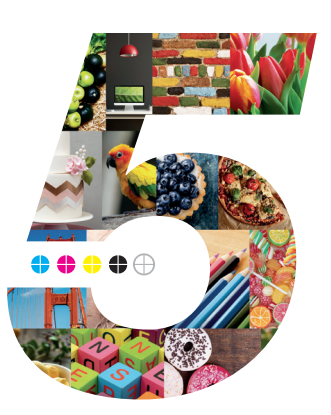

This tutorial will explain and demonstrate how to print a White Spot Color on Metallic Media, creating a mask for the metallic media to show through.

In this example, a swatch and layer will be created in Illustrator which, when outputted, will simulate metallic properties in specific areas on the final output.

This is a **2-Pass Process**, where the 5<sup>th</sup> Color layer is printed first, followed by CMYK. The areas that do not have a 5<sup>th</sup> Color base layer will yield a metallic effect. 2 PDF files will be created and printed, resulting in one final print.

1. Open or create the InDesign / Illustrator file you are looking to enhance with White Toner

## 2. Create a New Swatch.

- a. Name the swatch "White."
- b. Select "Spot Color" for Color Type.
- c. It's recommended to choose a color that stands out, such as 100% Magenta, to easily see where the White will print.

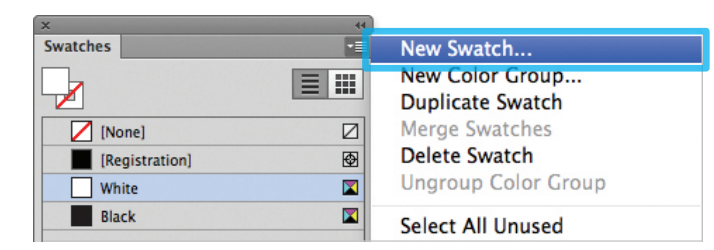

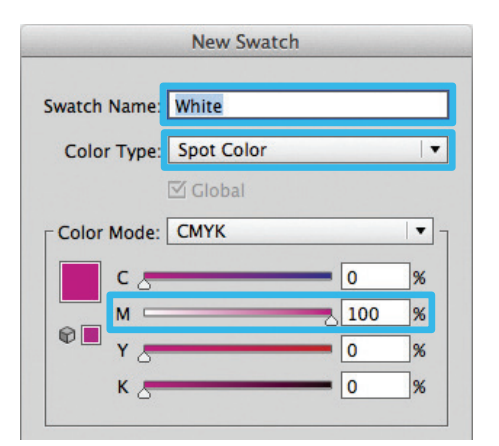

3. The White / Magenta Spot Color will represent the White Toner.

| ×              | 44  |
|----------------|-----|
| Swatches       | *≣  |
| <b>-</b>       |     |
| [None]         |     |
| [Registration] | ₫   |
| White          |     |
| Black          |     |
| White          | 0 🔳 |

layer will become the 1st Pass White Toner Base Layer. The Artwork layer will become the 2nd Pass CMYK Layer.

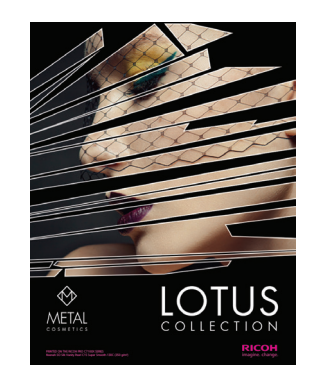

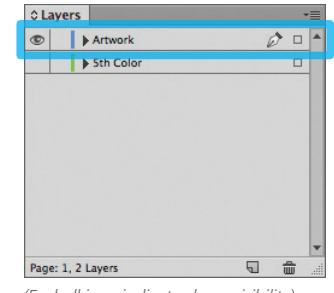

(Eyeball icon indicates layer visibility)

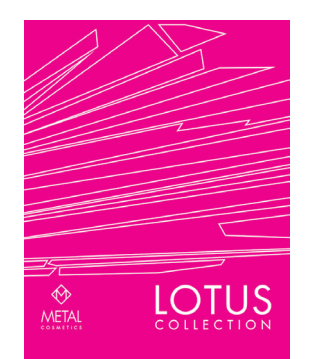

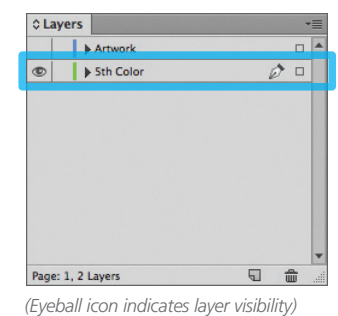

6. The Magenta / White layer in this example covers the majority of the layout allowing only small portions of the metallic media to show through.

Any White areas in the "Artwork" layer will not print, creating a metallic effect.

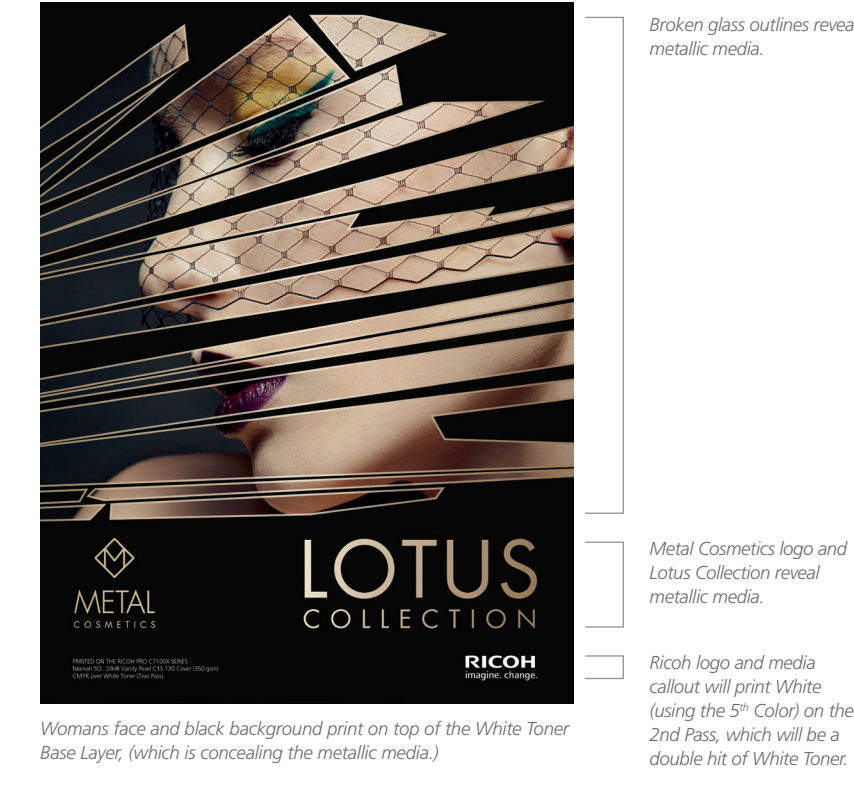

Broken glass outlines reveal

## CMYK (Second Pass) White Toner (First Pass)

CMYK over White on Metallic Media

Metallic Media

5. Create an Artwork layer and a 5<sup>th</sup> Color layer in the layout. The 5<sup>th</sup> Color

- 4. The amount of toner density can be adjusted in the color panel on the Density Scale.
  - a. From the Menu bar select "Window" then "Color" to display the Color Panel. If the Density Scale is not displayed, select Show Options. b. Drag the Density Scale or enter the percentage in the box to adjust the density.

| ×       | 44 |                  |
|---------|----|------------------|
| ¢ Color | •= | Show Options     |
|         |    | Grayscale<br>RGB |
|         |    | HSB<br>✓ CMYK    |

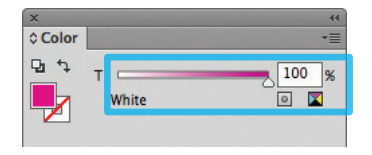

Continued on back page

RICOH imagine. change. 7. After the design / layout is finalized, isolate elements and export 2 PDFs.

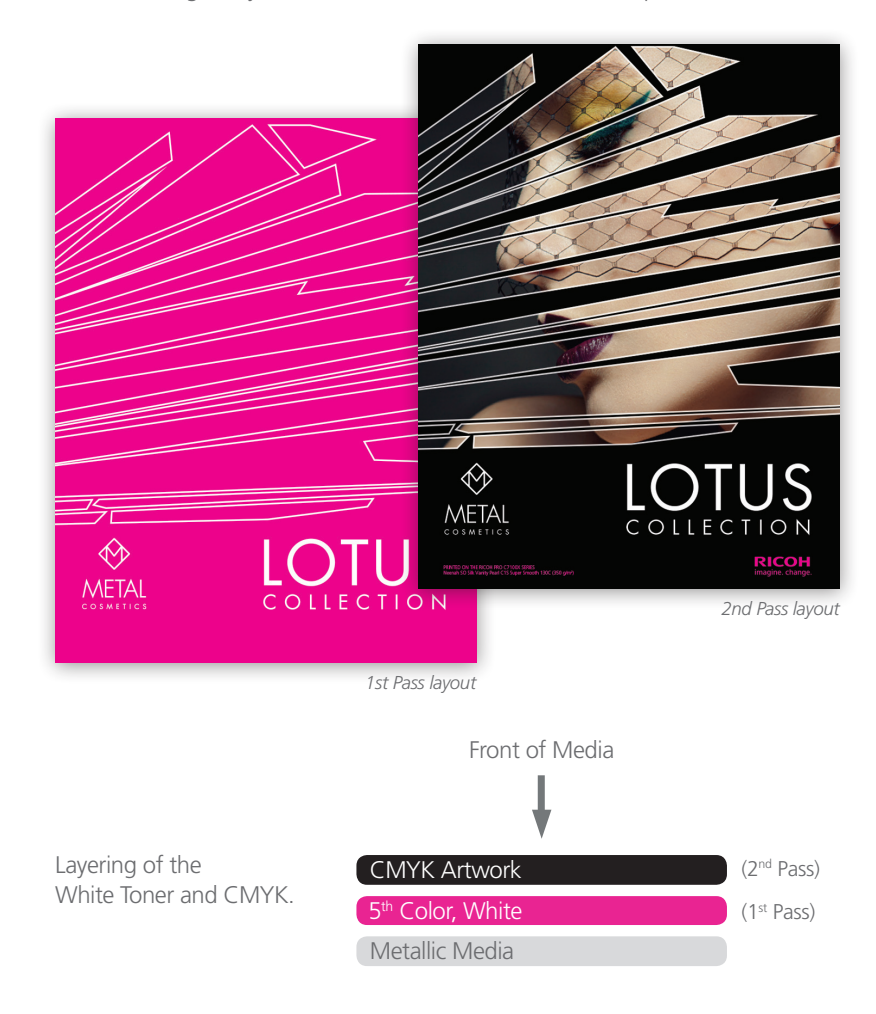

**NOTE:** To ensure acceptable registration and toner coverage, (with relation to the 1st Pass White Layer), the layout *may* need to be **Trapped** by either Choking or Spreading the respective layers. They both solve the same issue.

1. **Choke**: in which the *White Layer* coverage is contracted, increasing the percentage of substrate that will show through.

2. **Spread**: in which the *Artwork Layer* coverage is expanded, reducing the percentage of substrate that will show through.

Both techniques require the **Offset Path** tool, assuming Illustrator is being used, in the creation of these examples. (Object > Path > **Offset Path**).

No Trap, Registered

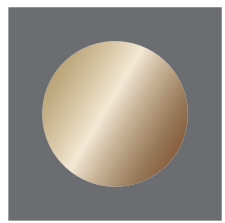

**Ideal** No overlap Perfect Registration

Substrate CMYK

5<sup>th</sup> Color White

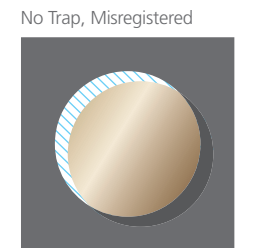

**Not ideal** White Tone

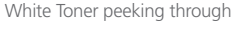

Acceptable No White Toner peeking through

Trapped, Misregistered

 Export 2 PDF files as PDF/X-4 (PDF1.6 or newer). The First file should be the 5<sup>th</sup> Color, White Layer only. The Second file should be the CMYK Artwork Layer only.

|                                                                   |                | Export                                                                               | Adobe PDF                                                                               | a construction of the                                                           |                                                                                                    |   |
|-------------------------------------------------------------------|----------------|--------------------------------------------------------------------------------------|-----------------------------------------------------------------------------------------|---------------------------------------------------------------------------------|----------------------------------------------------------------------------------------------------|---|
| Adobe PDF Preset:                                                 | [PDF/X-4:2008] |                                                                                      |                                                                                         |                                                                                 |                                                                                                    |   |
| Standard:                                                         | PDF/X-4:2010   | <b>.</b>                                                                             | c                                                                                       | ompatibility:                                                                   | Acrobat 7 (PDF 1.6)                                                                                                    | • |
| General                                                           | General        |                                                                                      |                                                                                         |                                                                                 |                                                                                                    |   |
| Compression<br>Marks and Bleeds<br>Output<br>Advanced<br>Security | Description:   | Use these setti<br>checked or mu<br>graphic conter<br>X-4 compliant<br>Guide. Create | ings to create A<br>ust conform to<br>nt exchange. F<br>t PDF document<br>d PDF documen | dobe PDF do<br>PDF/X-4:200<br>or more infor<br>ts, please refe<br>nts can be op | cuments that are to be<br>18, an ISO standard for<br>rmation on creating PDF/<br>er to the Acrobat User<br>rened with Acrobat and |   |
| Summary                                                           | Pages          | <u>1</u>                                                                             | <b>V</b>                                                                                |                                                                                 |                                                                                                    |   |

**10.** Print the **5<sup>th</sup> Color, White Layer** PDF first. Once the 1<sup>st</sup> Pass is completed, then print the **CMYK Artwork Layer** PDF.

Refer to "Printing the 5<sup>th</sup> Color from Fiery<sup>®</sup> Command WorkStation" for steps on Printing PDFs.

 Save the First PDF to contain only the 5<sup>th</sup> Color, White Layer. (Only the isolated 5<sup>th</sup> Color layer should be visible.)

Save the **Second PDF** to contain only the **CMYK Artwork Layer**. (Only the CMYK artwork should be visible.)

To save the 2 individual files with only their specific layers, simply **Turn Off** the layer that isn't required by clicking the "**Eyeball**" icon on the Layers panel (shown in **Step 5**).

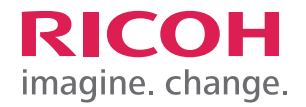